## แนะนำ Menu ต่างๆ

- 1. Login เข้าโปรแกรม เมื่อคลิกที่เมนูนี้จะเข้าสู่หน้า Log in ของโปรแกรม (<u>https://ed22.engdis.com/thai#/login</u>)
- 2. ลงทะเบียนใหม่ "นิสิต" เป็นหน้ารับสมัครสำหรับนิสิตเท่านั้น โดยแจ้งเงื่อนไขและข้อตกลงก่อนการสมัคร
- 3. ลงทะเบียนใหม่ "บุคลากร" เป็นหน้ารับสมัครสำหรับบุคลากรเท่านั้น โดยแจ้งเงื่อนไขและข้อตกลงก่อนการสมัคร
- ลงทะเบียนสอบ Final Test (เข้าเรียนเกิน 70%) เป็นหน้ารับสมัครสอบ Final Test สำหรับผู้อบรมที่มีคุณสมบัติเข้าเรียนบทเรียนตามที่ กำหนดเกิน 70% ขึ้นไป ตามวันที่กำหนดในปฏิทินการสอบ (ผู้ที่เรียนไม่ครบตามเงื่อนไข จะไม่สามารถสมัครสอบได้)
- 5. ค้นหาข้อมูลผู้อบรม- เป็นแสดงข้อมูลต่างๆ ของผู้เข้าอบรม เมื่อล็อคอินแล้วจะประกอบไปด้วย 2 ตาราง
  - ตารางแสดงประวัติการลงทะเบียนสอบ Final Test
  - ประวัติการลงทะเบียนรับ Username เพื่อใช้งานโปรแกรมชุดพัฒนาทักษาภาษาอังฤษ English Discoveries โดยผู้อบรมสามารถ ตรวจสอบLevel ที่ท่านเริ่มเรียนได้จากคอลัมน์ Start Level
- 6. ประกาศ/ประชาสัมพันธ์- เป็นหน้าที่รวบรวมประกาศ/ข่าวสารต่างๆ ที่เกี่ยวกับโปรแกรม English Discoveries
- 7. ปฏิทินการสอบ Final Test ท่านสามารถดูปฏิทินการสมัครสอบ Final Test ได้ที่เมนูนี้ ซึ่งจะแจ้งกำหนดการตัดรอบผู้มีสิทธิ์สอบ วันรับ

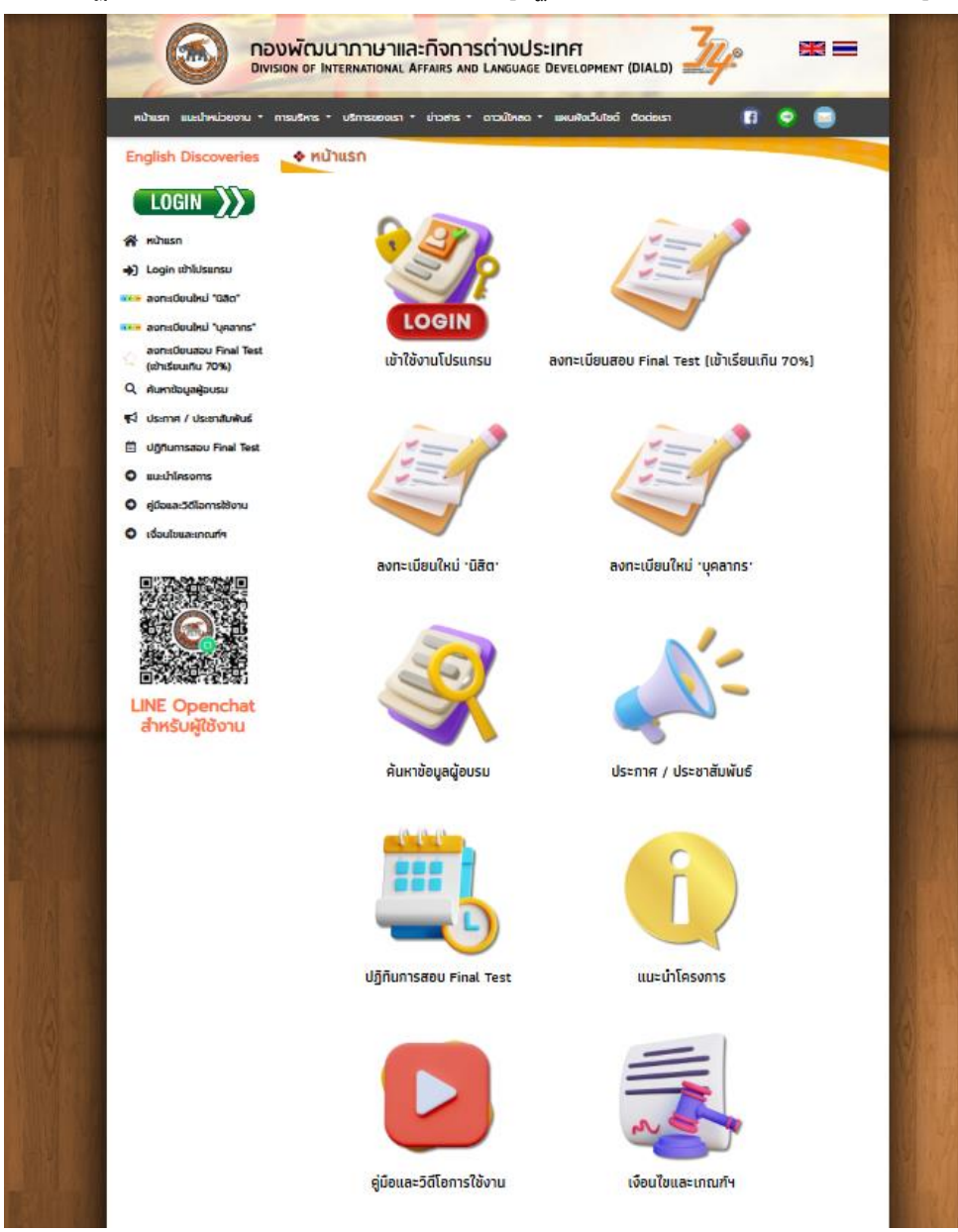

สมัคร และวันที่สอบ เพื่อให้ผู้อบรม สามารถบริหารจัดการระยะเวลาในการ อบรมได้อย่างมีประสิทธิภาพ 8.แนะนำโครงการ - ท่านสามารถ ตรวจสอบเกณฑ์ เงื่อนไข และแนะนำการ ใช้งานได้ที่เมนูนี้ 9.คู่มือและวีดิโอการใช้งาน - รวมคู่มือ การใช้งาน/วีดิโอสาธิตการใช้งาน 10.เงื่อนไขและเกณฑ์ – แจ้งเงื่อนไขและ เกณฑ์ของผู้เข้าอบรม (นิสิต/บุคลากรสาย สนับสนุน/บุคลากรสายวิชาการ)